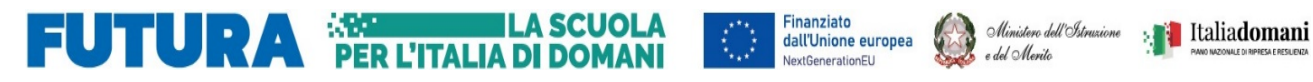

Ministero dell'Istruzione e del Merito Istituto Scolastico Comprensivo "V. Muzio"

> Via S. Pietro ai Campi, 1 - 24126 Bergamo www.icmuzio.edu.it

C.f.: 95118920164 - Tel. 035 316754 - Fax 035 312306 – e\_mail: bgic811007@istruzione.it – bgic811007@pec.istruzione.it

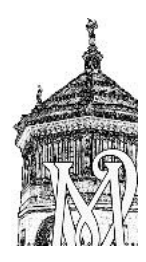

Circ\_292\_DOC

Ai/Alle docenti della Scuola Primaria

## Oggetto: indicazioni operative per la compilazione della scheda di valutazione

Si inviano le indicazioni operative per la compilazione della scheda di valutazione del secondo quadrimestre.

| Quando     | Chi                  | Che cosa                                                               |
|------------|----------------------|------------------------------------------------------------------------|
|            |                      |                                                                        |
| ENTRO      | Tutti i docenti      | Compilare il livello relativo agli obiettivi delle proprie discipline, |
| VENERDI' 7 | devono               | seguendo la procedura qui riportata:                                   |
| GIUGNO     |                      |                                                                        |
|            |                      | - Argo didUP                                                           |
|            |                      | - Menù                                                                 |
|            |                      | - Scrutini                                                             |
|            |                      | - Valutazioni Primaria                                                 |
|            |                      | - Registra Valutazioni                                                 |
|            |                      | - Scegliere classe                                                     |
|            |                      | <ul> <li>Periodo della classe: SCRUTINIO FINALE</li> </ul>             |
|            |                      | - Avanti                                                               |
|            |                      | <ul> <li>Selezionare il nome dell'alunno/a</li> </ul>                  |
|            |                      | - Inserire i livelli per tutte le discipline di insegnamento, che si   |
|            |                      | cambiano utilizzando il menù a tendina posto in altonella dicitura     |
|            |                      | Materia                                                                |
|            |                      | - Salva                                                                |
|            |                      | - Indietro                                                             |
|            |                      | - Selezionare un/a nuovo/a alunno/a                                    |
|            |                      | - Ripetere la procedura.                                               |
| PRIMA      | I referenti di modu- | Compilare il giudizio globale seguendo le indicazioni:                 |
| DEGLI      | lo dovranno          |                                                                        |
| SCRUTINI   |                      |                                                                        |
|            |                      | - Argo didUP                                                           |
|            |                      | - Menù                                                                 |
|            |                      | - Scrutini                                                             |

ISTITUTO COMPRENSIVO STATALE - "V. MUZIO"-BERGAMO Prot. 0004009 del 28/05/2024 VII-6 (Uscita)

|                     |                       | - Valutazioni Primaria                                               |
|---------------------|-----------------------|----------------------------------------------------------------------|
|                     |                       | - Registra Valutazioni                                               |
|                     |                       | - Scegliere classe                                                   |
|                     |                       | <ul> <li>Periodo della classe: SCRUTINIO FINALE</li> </ul>           |
|                     |                       | - Avanti                                                             |
|                     |                       | <ul> <li>Selezionare il nome dell'alunno/a</li> </ul>                |
|                     |                       | - Nella sezione "Materia" scegliere "Rilevazione dei pro-<br>gressi" |
|                     |                       | - NON utilizzare alcun indicatore proposto, ma inserire la           |
|                     |                       | spunta "Modifica manuale"                                            |
|                     |                       | - Digitare nel riquadro sottostante il giudizio globale;             |
|                     |                       | (evitare il copia/incolla da word in quanto i caratteri              |
|                     |                       | speciali non vengono riportati correttamente);                       |
|                     |                       | - Salvare e passare al/alla successivo/a alunno/a                    |
| PRIMA DEGLI         | l referenti di modulo | Compilare il QUADRO relativo alla certificazione delle               |
| SCRUTINI (solo      | dovranno              | competenze                                                           |
| per le classi quin- |                       |                                                                      |
| te)                 |                       | - Argo didUP                                                         |
|                     |                       | - Menù                                                               |
|                     |                       | - Scrutini                                                           |
|                     |                       | - Giudizi                                                            |
|                     |                       | - Scegliere classe                                                   |
|                     |                       | - Selezionare COM.NUOVA- Certificazione delle compe-                 |
|                     |                       | tenze- SF- Giudizio Finale                                           |
|                     |                       | <ul> <li>Selezionare il nome dell'alunno/a</li> </ul>                |
|                     |                       | - Completare il quadro, inserendo i livelli utilizzando il           |
|                     |                       | menù a tendina                                                       |
|                     |                       | - Salva                                                              |
|                     |                       | - Indietro                                                           |
|                     |                       | - Selezionare un/a nuovo/a alunno/a                                  |
|                     |                       | - Ripetere la procedura.                                             |

In caso di necessità, contattare Manuel Mantuano.

## IL DIRIGENTE SCOLASTICO Dott. ANGELO FERRARO

(Firma autografa sostituita a mezzo stampa, ai sensi dell'art. 3, comma 2 del D. Lgs. N. 39/1993)